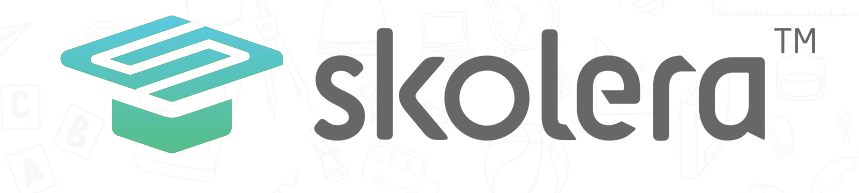

## How to check your children's grades?

## **Parents Interface**

|                 | My Grades               |                    | 120005   |           | SaCopy       |          |                                                                                                    |
|-----------------|-------------------------|--------------------|----------|-----------|--------------|----------|----------------------------------------------------------------------------------------------------|
|                 | ConterDated             | GradingSob-Period: | Cititper | of Bart 1 | - SelectSchC | expiri 🔹 |                                                                                                    |
|                 | Constants +             | Qurant *           | SectOb   | (pri)     |              |          |                                                                                                    |
| II              | Server Pro              |                    |          |           |              |          |                                                                                                    |
| CO LA Californi |                         |                    |          |           |              |          |                                                                                                    |
| in of Children  | CALL                    |                    | 5061     |           |              |          |                                                                                                    |
| Overent         |                         | Due Date           | Gabt     | 16340     | HENDIG       |          |                                                                                                    |
| Anteno -        | Assignments             | 16.12.2019         | 20       | 100       |              |          |                                                                                                    |
| and a line      | YUSCONINEW 01           | 11.10.0053         | 20       | 20        |              |          |                                                                                                    |
| Coense          | Trial VI K for 400      | 1-1-1-1            | 5        | 10        | NAI .        |          |                                                                                                    |
| 500011100000    | inten NA                | EV 3C EVER         | 19       | 10        |              |          |                                                                                                    |
| () My Zones     | Automate Filte          | 14-2220            |          | 10        |              |          |                                                                                                    |
|                 | * Automat Site 1        | S-2542             | 80.      | 16        |              |          |                                                                                                    |
| Cannet.         | Agaptions crime         | 52-02-26-26        |          | 29        |              |          |                                                                                                    |
|                 | Devision                | 24-01-2020         | Conte    | bino      | HERDICI      |          |                                                                                                    |
|                 | Revision                | Due Duce           | (Jak     | 12        |              |          |                                                                                                    |
|                 | Quine                   | 04-12-26.19        |          | 1         |              |          |                                                                                                    |
|                 | 1 noisiver              | 13-12-3019         |          | 6         |              |          | 1                                                                                                    |
|                 | storela                 | 24-12-2017         | 25       |           |              |          | 240                                                                                                    |
|                 | Textbefore midtern (NA) | 22-12-2013         | 9        | 3         |              |          |                                                                                                    |
|                 | DISCERN                 | 24-12-291          | 9 0      |           |              |          |                                                                                                    |
|                 | Ministry Test           | 26-12-201          | 9 N/A    | -         |              |          | -                                                                                                    |
|                 |                         |                    |          |           | -            | 100 C    | Statement of the local division of the local division of the local |
|                 | 1861                    |                    | _        |           |              | -        |                                                                                                    |
|                 |                         | 1000               | -        | -         | -            | 1        | A CONTRACTOR                                                                                                    |
|                 |                         | -                  | 2        |           | 37           | 1        |                                                                                                    |
|                 |                         | S.C.D.             | 34       | 23        | 100          | 2.0      |                                                                                                    |
|                 | 18412                   | 1.2.5.1            | 2.       | 2-2       | 1 mg         | 1        | and the second second s |
|                 | 1-11-                   | 1.1.1              | -        |           |              | -        |                                                                                                    |
|                 |                         | 5-5-               | -        |           |              |          |                                                                                                    |
|                 | -                       |                    |          |           |              |          |                                                                                                    |
|                 |                         |                    |          |           |              |          |                                                                                                    |
|                 |                         |                    |          |           |              |          |                                                                                                    |
|                 |                         |                    |          |           |              |          |                                                                                                    |

www.skolera.com

- In order to help parents follow up on their children's progress and performance from their own interface in Skolera, we've updated the feature of viewing grades of each child to have a more modern and much easier look and experience.

## To view your children's grades follow the next steps :

After logging in to the Parents' interface ... choose one of your children who you wish to view his / her grades on the left side.

-Click on" Grades " button on the top of the screen under quick access buttons as highlighted.

| Cho         | ose the child you wish to view his / her grades                                                                                                    |
|-------------|----------------------------------------------------------------------------------------------------|
| 🏫 Home      | Click on "Grades"                                                                                                    |
| My Children | Content Assignments Online Quizzes Grades                                                                                                    |
| Calendar    | Attendance 351 Out of 352 Days                                                                                                    |
| Connect     | Workload A This Week > Badges 1                                                                                                    |
|             | Suit     O     Mon     V     Lue     V     Wed     V     Linu     V     H is     O     Sat     O       3/2/2020     3/2/2020     4/2/2020     5/2/2020     6/2/2020     7/2/2020     8/2/2020     Grand Marsten |

Once you click on "Grades", a drop-down menu will appear containing a list of courses that your child is studying.

-Choose the course that you want to view your child's grades in, as highlighted .

| Conter                | nt                    | Assignmen             | ts                    | Online Quizzes                                                                                                    | Grades               |
|-----------------------|-----------------------|-----------------------|-----------------------|----------------------------------------------------------------------------------------------------|----------------------|
| Attendance            |                       |                       | 100%                  | Select course:<br>Arabic(G08)<br>Art(G08)                                                                                  | 2 Days               |
| Vorkload              |                       |                       |                       | Information Technolo<br>Literacy(G08)<br>Music(G08)<br>Numeracy(G08)<br>Physical Education(G0                              | gy(G08)              |
| Sun 0<br>2/2/2020     | Mon 0<br>3/2/2020     | Tue 0<br>4/2/2020     | Wed 0                 | Science(G08)<br>Social Studies(G08)<br>Islamic Studies(G08)                                                                | 0<br>20              |
| Nothing to show here. | Nothing to show here. | Nothing to show here. | Nothing 1<br>show her | Christian Studies(G08)<br>French(G08)<br>German(G08)<br>Spanish(G08)<br>Civics(G08)<br>Islamic Studies(G07)<br>German(G07) | 3)<br>ng to<br>here, |

## Click on " Grades " and choose the course you wish to view your child's grades

www.skolera.com info@skolera.com

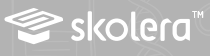

**B** You'll be directed to the "Grades" screen ... Choose the following data :

-Grading Period -Sub Grading Period -Category -Sub-Category

Once you do the above selections, grades will be shown for all items including assignments, quizzes or any projects as given by the teacher, each with the following details:

- -Due date
- -Grade
- -Maximum Grade

-Feedback (in case this is given by the teacher)

|             | Choose the following data :            |                     |          |            |          |                            |  |  |
|-------------|----------------------------------------|---------------------|----------|------------|----------|----------------------------|--|--|
|             | -Grading Period<br>-Sub Grading Period |                     |          |            |          | -Category<br>-Sub-Category |  |  |
|             | My Grades                              |                     |          |            | T        |                            |  |  |
|             | Grading Period:                        | Grading Sub-Period: | Catego   | iy:        |          | Sub-Category:              |  |  |
| Home        | Semester 1.1                           | - Quarter 1         | * Select | t Category |          | Select Sub-Category *      |  |  |
| My Children | CAT1                                   |                     |          |            |          |                            |  |  |
| Ahmed       | SUB1                                   |                     |          |            |          |                            |  |  |
|             | Assignments                            | Due Date            | Grade    | Out of     | Feedback |                            |  |  |
| Calendar    | YLK trial New 01                       | 19-12-2019          | 20       | 100        |          |                            |  |  |
|             | Trial YLK for HOD                      | 21-12-2019          | 20       | 20         |          |                            |  |  |
| My Zones    | notes(NA)                              | 20-12-2019          | 5        | 10         | (NA)     |                            |  |  |
|             | Assignment Elite                       | 24-12-2019          | 10       | 10         |          |                            |  |  |
| Connect     | Assignment Elite 1                     | 25-12-2019          | 9        | 10         |          |                            |  |  |
|             | Revision                               | 21-01-2020          | N/A      | 20         |          |                            |  |  |
|             | Revision                               | 24-01-2020          | N/A      | 20         |          |                            |  |  |
|             | Quizzes                                | Due Date            | Grade    | Out of     | Feedback |                            |  |  |
|             | revision 1                             | 04-12-2019          | 12       | 12         |          |                            |  |  |
|             | pop quíz                               | 12-12-2019          | 1        | 1          |          |                            |  |  |
|             | Test before midterm (NA)               | 24-12-2019          | 2.5      | 6          |          |                            |  |  |
|             | Test Elite                             | 23-12-2019          | 9        | 6          |          |                            |  |  |
|             | Ministry Test                          | 24-12-2019          | 0        | 3          |          |                            |  |  |
|             | test                                   | 29-12-2019          | N/A      | 1          |          |                            |  |  |

Grades for all items

 In this way, Parents can easily view the grades of their children and follow up on their progress anytime, anywhere and with simple steps.

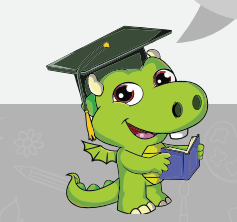

www.skolera.com info@skolera.com